E-Kampüs sistemimize giriş yapınız.

| B-KAMPUS                                                                               | Q Personel Ara                                           | олийс ходиви мас.   БКСьо 8 к   БМсь 8               |
|----------------------------------------------------------------------------------------|----------------------------------------------------------|------------------------------------------------------|
| Eposta<br>Sistemi                                                                      | PFS Istatistik<br>Bilgi Sistemi<br>Hizmetleri<br>Sistemi | Duyurular<br>Uzaktan Egitim Hakkinda<br>GÜNÜN MENÜSÜ |
| Sosyal Ağlardayız<br>Facebook<br>Tatter<br>Google-<br>Youtube<br>Gmail<br>Google Drive | Sistemierimiz                                            |                                                      |
|                                                                                        | Taşpınar Yazılım © 2016                                  |                                                      |

E-Kampüs sistemimize giriş yapıldıktan sonra sol sütunda bulunan öğrenci Bilgileri sekmesine tıklayınız.

|                                             |                                                                          | Oğrenci Adına Giriş      |                                              | Hesaba Geri Dönüş Yap                         |  |  |  |
|---------------------------------------------|--------------------------------------------------------------------------|--------------------------|----------------------------------------------|-----------------------------------------------|--|--|--|
| Bar E                                       |                                                                          |                          | tan Türkçe 🗸 🚺                               | 30 📼                                          |  |  |  |
| 🖨 Anasayfa Anasayfa                         |                                                                          |                          |                                              | Video Anlatm                                  |  |  |  |
| Ogrenci Bigleri      Higlerimi Guncele + On | Bighermi Guzcele     H     Universitelis Songli Fashyetterinis Guzcelayn |                          |                                              |                                               |  |  |  |
| Ø Kayit Venileme İşlemleri ⇒                |                                                                          |                          |                                              |                                               |  |  |  |
| III Not Iglemieri >                         |                                                                          |                          |                                              |                                               |  |  |  |
| Sinav Talep Işlemleri >                     |                                                                          |                          |                                              |                                               |  |  |  |
| 🞓 Erasmus Başıvuru İşlemleri >              |                                                                          |                          |                                              |                                               |  |  |  |
| 🖽 Harç / Borç İşlemleri > 💭 BARAN HAKAN     | Ógrenci No                                                               | TC Kimlik No             | Ad Soyad                                     |                                               |  |  |  |
| 😐 Bapuru İşlemleri >                        | 191108007                                                                | 12732011018              | BARAN HAKAN                                  |                                               |  |  |  |
|                                             | Ana Adı                                                                  | Baba Adi                 | Doğum Tarihi                                 | Doğum Yeri                                    |  |  |  |
|                                             | (Dorone                                                                  | - CO                     | 01082014                                     | Çabara                                        |  |  |  |
| -                                           | Senf<br>2                                                                | Vari Vil<br>4            | Kurumsal 8-Posta<br>191108007@tarsus.edu.or  | lkincil 6-Posta<br>beran, hakan@tarsus.edu.tr |  |  |  |
|                                             |                                                                          |                          |                                              |                                               |  |  |  |
|                                             | GSM Numarasi<br>90 5487345820                                            | Dangman<br>C VIĞIT BALCI | Dangman E-Posta<br>yigitbaki@tarsus.edu.tr - |                                               |  |  |  |
|                                             | Birim<br>MESLEK YÜKSEKOKULU                                              | BÖRUM<br>TASARIM BÖLÜMÜ  | Ana Bilm Dak                                 | Program<br>GRAFIK TASARIMI PRG                |  |  |  |
|                                             | Müfredət Adı<br>2019-2020 GRAFİK TASARIM                                 | Durum<br>Abuf            |                                              |                                               |  |  |  |
|                                             |                                                                          |                          |                                              |                                               |  |  |  |

🚥 Türkçe 🛩 🚺 🖾 Anasayfa Anasayfa 🕿 Oğrenci Bilgileri + Bigler ni Gunenile 🔶 🕂 Ü Des Popen Sooge Casebon Tum Des Vulheber Delam Durumu Duyuru Scal Popani Alapamii Talulm Dispin Gesen Öğrenci No 191108007 TC Kimlik No 12732011018 Ad Soyad BARAN HAKAN RageTalaplar C Kayit Venileme İşlemleri Ana Ade ILKNUR Baba Adi AGA Doğum Tarihi 07.08.2019 Doğum Yeri ÇANKAYA D Notiglemiers . C SnavTalep iglemler Yan Vil Sinf Kurumsal E-Posta 191108007@tarsus.edu.tr 🞓 Erasmus Başıluru İşlemleri > (B) Harç / Borç İşlemleri GSM Numarasi 90 5467345820 Dangman E-Posta yigitbalci@tantus.edu.tr Danışman VİĞIT BALCI Bapuru ipemien Ana Bilim Dak Program GRAFIK TASARIMI PRG. Birim MESLEK YÜKSEKOKULU BOIGHT TASARIM BOLGMO

Öğrenci bilgileri sekmesinin en altında bulunan belge talepleri bölümünü açınız.

Öğrenci bilgileri sütununun hemen sağında bulunan yeni talep oluştur butonundan talep tipi seçiniz.

| toto E                        |                            |                         |              |                    |         | C Türkçe | ~ 🗅 🔊          |                           |  |
|-------------------------------|----------------------------|-------------------------|--------------|--------------------|---------|----------|----------------|---------------------------|--|
| C Anasayfa                    | Anasayfa / Taleplerim      |                         |              |                    |         |          |                |                           |  |
| 🗯 Oğrenci Bilgileri >         | A View Talan Objection     |                         |              |                    |         |          |                |                           |  |
| Ders Programi                 | Terri Talep Oragos         |                         |              |                    |         |          |                |                           |  |
| Googie Classroom              | Reize Taleo No             | Taleo Tiol              | Belge Durumu |                    |         |          |                |                           |  |
| Tum Ders Müfredati            | Belge Talep Numarası Girin | Sepiniz                 | • Seginiz    | v Q Ara            |         |          |                |                           |  |
| Sinev Program                 |                            |                         |              |                    |         |          |                |                           |  |
| Akademik Takvim               | # Beige Talep No           | Talep Tipi Belge Durumu | Durum Tarihi | Öğrenci Açıklaması | Difekçe | Kimlik   | Tercih Bilgisi | Öğrenci İşleri Açıklaması |  |
| Disiplin Cezaran              | Kayıt Bulunamadı           |                         |              |                    |         |          |                |                           |  |
| Beige Talepieri               |                            |                         |              |                    |         |          |                |                           |  |
| C Kays Venileme (plemier) ->  |                            |                         |              |                    |         |          |                |                           |  |
| 100 toptiglemieni >           |                            |                         |              |                    |         |          |                |                           |  |
| 🕼 Sinav Talep işlemleri 🔅 🦻   |                            |                         |              |                    |         |          |                |                           |  |
| 💼 Brasmus Bapiuru (plemieri > |                            |                         |              |                    |         |          |                |                           |  |
| 💷 Harç / Borç İşlemleri >     |                            |                         |              |                    |         |          |                |                           |  |
| 🕮 Bapuru işlemleri >          |                            |                         |              |                    |         |          |                |                           |  |
|                               |                            |                         |              |                    |         |          |                |                           |  |
|                               |                            |                         |              |                    |         |          |                |                           |  |
|                               |                            |                         |              |                    |         |          |                |                           |  |
|                               |                            |                         |              |                    |         |          |                |                           |  |

Talep tipi seçimi yapıldıktan sonra varsa açıklama kısmını doldurup dilekçe(Diploma Talep Formu)'nu doldurup kimlik fotokopinizle beraber sisteme yükleyiniz.

| Bob ≡                                                                                                    |                                                                                                    | Yeni Talep Oluştur                                                                                           | X 📾 Türkçe 🗸 🚺 😒 🔤                                 |
|----------------------------------------------------------------------------------------------------|----------------------------------------------------------------------------------------------------|----------------------------------------------------------------------------------------------------|----------------------------------------------------|
|                                                                                                    | Anasayla (Talepierim<br>Talep Talep Doper<br>Bege Talep No<br>Bege Talep No<br>Bege Talep No<br>Rege Talep Tol<br>Rege Talep No<br>Talep Tol<br>Rege Talep No<br>Talep Tol<br>Rege Talep No<br>Talep Tol<br>Rege Talep No<br>Talep Tol<br>Rege Talep No<br>Talep Tol<br>Rege Talep No<br>Talep Tol<br>Rege Talep No<br>Talep Tol<br>Rege Talep No<br>Talep Tol<br>Rege Talep No<br>Talep Tol<br>Rege Talep No<br>Talep Tol<br>Talep Tol<br>Rege Talep No<br>Talep Tol<br>Talep Tol<br>Rege Talep No<br>Talep Tol<br>Talep Tol<br>Rege Talep No<br>Talep Tol<br>Talep Tol<br>Rege Talep No<br>Talep Tol<br>Talep Tol<br>Talep Tol<br>Rege Talep No<br>Talep Tol<br>Talep Tol<br>Rege Talep No<br>Talep Tol<br>Rege Talep No<br>Rege Talep No<br>Talep Tol<br>Rege Talep No<br>Talep Tol<br>Rege Talep No<br>Rege Talep No<br>Rege | Yeni Talep Oluştur                                                                                           | Kimik Terch Bigel Ogrand Spiel Aplianes            |
| BB_reacy (storugement → )<br>□ Bagourugement →<br>E Arassay/6<br>T Oprend Biglien →<br>Des Fragen               | Anasayfa / Taleplerim<br>4 _ Yeni Taleplerim                                                                                                    | Yeni Talep Oluştur<br>Teleş Tipi<br>Oğrano Dojoma Tercihi x v<br>Mazun Olunmak İsanen Yüksek Öğretim Kurumu: | X 📾 Torkçe V 👔 🕲 🖂                                 |
| Googe Classroom<br>Tum Ders Mühresen<br>Devem Durumu<br>Sinav Program<br>Akapemik Takvim<br>Disiplin Cazaran    | Belge Takep No                                                                                                    | Sepina<br>Varas Apklameno: Girnig<br>Douge Yulak (Diring)<br>Douge Yulak                                     | v<br>specific Terch Bilges Öğrenc İşleri Apklaması |
| Brigs Tession<br>Rays rendeme spensien -><br>I not spiemien -><br>Smentakes spensen ->                          |                                                                                                    | Kgart 🗸 Takas                                                                                                |                                                    |
| <ul> <li>Praemus Repurviçiemleri &gt;</li> <li>narçı Borçiyemleri &gt;</li> <li>Repurviçiemleri &gt;</li> </ul> |                                                                                                    |                                                                                                    |                                                    |